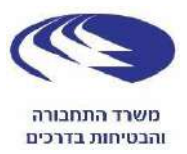

# דיווח מקוון על בדיקות ראיה לרישיון נהיגה

### אופטומטריסט יקר,

במסגרת תהליך ההרשמה ללימודי נהיגה, על המבקש⁄ת לבצע בדיקת ראייה לבחינת ההתאמה לנהיגה על רכב מנועי.

החל מיום ה-20 באפריל 2020, הצהרה בדבר מצבו הרפואי של מבקש רישיון נהיגה תהיה מקוונת. בהתאם, בדיקות הראייה הנדרשות לצורך הוצאת רישיון נהיגה יעשו גם הן באמצעות דיווח מקוון.

על מנת לאפשר לך להיות חלק ממערך הבודקים בעבור רשות הרישוי, להלן הדרישות, התנאים וההסברים אודות סדר הפעולות לביצוע הבדיקה והדיווח אודות התוצאה.

#### מה נדרש על מנת לבצע בדיקת ראייה מקוונת:

- .1 גישה לרשת האינטרנט במחשב המצוי בבית העסק
  - נטרנט Google Chrome 🧐 .2
    - 3. הזדהות למערכת ההזדהות הלאומית:
  - .3.1 מה היא מערכת ההזדהות הלאומית

מערכת ההזדהות הלאומית מאפשרת לקבל שירותי ממשלה מקוונים (דרך האינטרנט) הדורשים הזדהות אישית. אם עד היום היה צורך להגיע ללשכה ממשלתית ולבצע הזדהות מול פקיד לקבלת שירותים מסוימים, הרי שמהיום, בעזרת רישום קצר, אפשר יהיה לבצע את ההזדהות דרך מערכת זו, ולקבל יותר שירותים מקוונים בלי צורך לגשת ללשכות השירות הממשלתיות.

מערכת ההזדהות הלאומית הינה מערכת מאובטחת ברמה הגבוהה ביותר (תקן אבטחה ISO/IEC 27001 ו - ISO/IEC 27032).

באפשרותכם להירשם לאזור האישי או להזמין כרטיס חכם.

3.2. דרכי הזדהות למערכת ההזדהות הלאומית:

3.2.1. הרשמה למערכת ההזדהות הלאומית בשלב ההרשמה למערכת מתבצע אימות זהותכם, לשם כך תתבקשו להזדהות באמצעות 2 מתוך 6 האפשרויות הקיימות במערכת :

- תעודת זהות ישראלית בתוקף (או תעודת זהות ביומטרית מופעלת)
  - דרכון ישראלי בתוקף
  - כרטיס אשראי (ראו הבהרות בהמשך לגבי סוגי כרטיסי אשראי)
    - תעודת עולה •

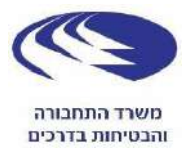

- מספר הטלפון הרשום בקופת החולים
  - מענה על 2 שאלות אישיות

3.2.2. כניסה באמצעות תעודת זהות ביומטרית

- עליכם לוודא שיש לכם את הקוד האישי שקיבלתם בדף הסיסמאות, כשהנפקתם תעודת
   זהות ביומטרית ברשות האוכלוסין וההגירה.
  - התקן קורא כרטיסים עבור ״כרטיס חכם״

.3.2.3 הזמנת ייכרטיס חכםיי

לצורך חיבור וקבלת הרשאה לעבודה במערכת המקוונת עליכם להזמין כרטיס חכם.
 את הכרטיס ניתן להזמין באמצעות אחת מן החברות הבאות :

א. פרסונל איי.די, בקישור הבא:

03-7544608 או בטלפון <u>https://www.personalid.co.il/</u>

ב. קומסיין, בקישור הבא

\*8770 או בטלפון <u>https://www.comsign.co.il</u>

אופטומטריסט/ית, אשר יש ברשותו/ה ״כרטיס חכם״, נדרש/ת לברר האם וכיצד ניתן להאריך את תוקפו.

- התקן קורא כרטיסים עבור ״כרטיס חכם״.
- עם קבלת ״כרטיס חכם״, אנא וודא/י כי לצדו הונפק גם קוד זיהוי סודי למשתמש.

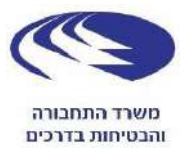

#### שלבי הכניסה למערכת הדיווח:

יש להיכנס למערכת הדיווח ולבחור את דרך ההזדהות הרצויה, סיסמה, תעודת זהות
 ביומטרית או כרטיס חכם, באמצעות הקישור הבא :

https://auth.govforms.gov.il/mw/forms/PrivateLicenseEyeCheck@mot.gov.il

| חדרך מחירך להכנס למערכת ההח<br>סיפו הדרכה                    | הות?                            |                       | להרשמה              |
|--------------------------------------------------------------|---------------------------------|-----------------------|---------------------|
| ם סיסמה                                                      | אפליקציה                        | מעודה זהות ביומטרית 📧 | <u>וא</u> כרטיס חכם |
| <b>כניסה עם סיסמה</b><br>אם כבר נרשמת אפשר להכניס את הפר     | טים שלך. אם לא, כדאי להרשם עכשי |                       |                     |
| מספר זהות בן 9 ספרות (ככל סכרה ביקו                          | (11)                            |                       |                     |
| מספר זהות בן 9 ספרות (כילו שניהן ביקו<br>סיכומה              | (m                              |                       |                     |
| מספר זהות בן 9 פריות (הכו' שהיה ביש<br>סיטמה<br>שניחתי סיסמה | ţire<br>                        |                       |                     |

 במידה וההזדהות תתבצע באמצעות כרטיס חכם או תעודת זהות ביומטרית, יש להכניס את הכרטיס לתוך קורא הכרטיסים המחובר למחשב.

לכניסה באמצעות- כרטיס חכם תועברו לעמוד הזה, בו עליכם לבחור בסוג הכרטיס שברשותכם.

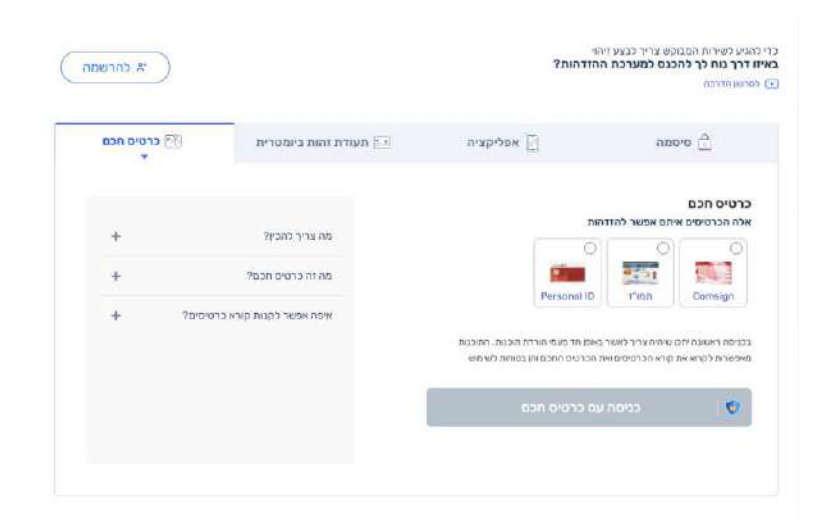

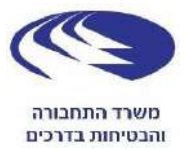

#### לאחר מכן יקפוץ חלון בו תתבקשו לתת את הסכמתכם לשימוש בכרטיס חכם, לחצו על ״אישור״.

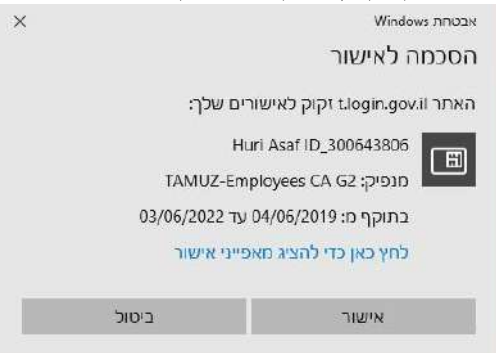

# Verify בחלון הבא, עליכם להזין את הקוד אשר ברשותכם וללחוץ

| DProtect Verification                                                                                                    |   |  |
|----------------------------------------------------------------------------------------------------|---|--|
| Tamuz#300643806                                                                                                    |   |  |
| Enter your User PIN                                                                                                    |   |  |
|                                                                                                    |   |  |
|                                                                                                    | 1 |  |
| Change PIN after verification                                                                                                    | 1 |  |
| (1) Statistics and the statistic statistic statistics and the statistic statistics and the statistic statistics and the statistic statistics and the statistic statistics and the statistics and the sta |   |  |

#### הטופס מורכב מ 3 שלבים:

פרטי הנבדק

בדיקת ראיה

אישור ושליחה

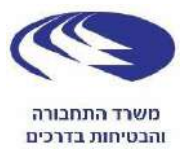

#### שלב 1 - פרטי הנבדק ודרגת הרישיון המבוקשת

עם סיום ההזדהות תועברו למסך בו תדרשו להזין את פרטי התלמיד/ה הנבדק/ת.

לאחר הקשת מספר תעודת הזהות של התלמיד/ה יופיעו הפרטים הבאים : שם פרטי, שם משפחה ורשימת הדרגות אותן האזרח ביקש להוציא וכן תסומן זווית הראיה המקסימלית הנדרשת (120 או 140 בהתאם לתקנות התעבורה).

| דיקת ראיה לרישיון:                | נהיגה מידע                                                                       |
|-----------------------------------|----------------------------------------------------------------------------------|
| 2 1                               | סינונין: 243<br>3                                                                |
| פרטי הנבדק                        |                                                                                  |
| שדות המסומנים בכוכבית (*) הם שדות | חובה                                                                             |
| מספר זהות                         |                                                                                  |
| 123456789                         |                                                                                  |
| ישם פרטי                          | שם משפחה*                                                                        |
| ישראל                             | ישראלי                                                                           |
| ידרגת רישיון                      | תיאור דרגת רישיון                                                                |
| A1,C1                             | אופנוע עד 47.46 נוחות סוס (35 קילוואט), רכב מנועי מסחרי ורכב עבודה במשקל כולל מו |

לידיעתך, במידה והבדיקה שבוצעה בתקן המחמיר (140 מעלות) אינה תקינה, באפשרותך לשנות את זווית הראיה לתקן המקל יותר (120 מעלות) ובכך הבדיקה שתעודכן במערכות משרד התחבורה תהיה עבור הדרגות המתאימות (רכב פרטי, אופנוע ועוד..).

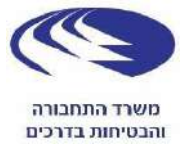

#### שלב 2 – מהלך ותוצאות הבדיקה יתבצעו כדלקמן:

- . יש לסמן האם הבדיקה התבצעה עם משקפיים .1
- יש להתייחס רק לטורים ולעמודות הצבועים בצבע תכלת, טורים ועמודות הצבועים בצבע אפור אינם
   רלוונטיים לדרגה המבוקשת ולכן אין צורך לסמן בהם דבר.
- 3. לאחר סיום הבדיקה יש ללחוץ על כפתור ״סכם בדיקה״ הנמצא בצדו הימני התחתון של העמוד כדי לראות את תוצאות הבדיקה. במידה והוזן ערך שגוי באפשרותכם לעדכן את הערך על גבי הטופס, ללחוץ על ״סכם בדיקה״ ולראות את התוצאות המעודכנות.

| היגה                    | ה לרישיון נ                                                                      | דיקת ראיו.                                                                                                    |
|-------------------------|----------------------------------------------------------------------------------|----------------------------------------------------------------------------------------------------|
| <u>ع</u> ، بيناد البريم | בדיקת ראיק                                                                       | רעי הובדק                                                                                                    |
|                         |                                                                                  | דיהת ראיה                                                                                                    |
| ובה                     | וכבית (*) הם שדות ח                                                              | די קרנדאחו<br>שדות המסומנים בכ                                                                                                    |
|                         | לא לתוצאות הבדיקה                                                                | א לסמן בטורי <mark>ם כן א</mark> ו                                                                                                    |
|                         | ה עם משקפיים                                                                     | זאם הבדיקה התבצע                                                                                                    |
| מא                      | cl                                                                               | i alta                                                                                                    |
|                         | . 14 Per                                                                         |                                                                                                    |
|                         | פחות                                                                             | זדות ראיה 1 <mark>2 /</mark> 6 ל                                                                                                    |
| שמאל*                   |                                                                                  | מין                                                                                                    |
| q                       | לא                                                                               | p                                                                                                    |
|                         |                                                                                  |                                                                                                    |
|                         | יחות                                                                             | ודה ראיה - 120 לפ                                                                                                    |
| שמאל                    |                                                                                  | )( <b>1</b> 5                                                                                                    |
| c                       | לא                                                                               | р                                                                                                    |
|                         |                                                                                  |                                                                                                    |
|                         | יחות                                                                             | ודה ראיה - 140 לפ                                                                                                    |
| שמאל                    |                                                                                  | מין                                                                                                    |
| C                       | לא                                                                               | p                                                                                                    |
|                         |                                                                                  |                                                                                                    |
| ו מזוהה                 | ראיה מספר עצמינ                                                                  | איה דו עינית וכפל                                                                                                    |
|                         | 28                                                                               |                                                                                                    |
|                         |                                                                                  |                                                                                                    |
|                         | בהיאה:<br>אישור ושליחה<br>ובה<br>ישמאל<br>קישמאל<br>נן<br>ישמאל<br>נן<br>ז מזוהה | ה לרישיון נהיגה<br>בדיקת ראיה אישור ושליחה<br>לא לתוצאות הבדיקה<br>לא לתוצאות הבדיקה<br>ח עם משקפיים<br>ישמאל<br>יפחות<br>ישמאל<br>ישמאל<br>ישמאל<br>ישמאל<br>ישמאל<br>ישמאל<br>ישמאל<br>ישמאל<br>ישמאל<br>ישמאל<br>ישמאל<br>ישמאל<br>ישמאל<br>ישמאל<br>ישמאל |

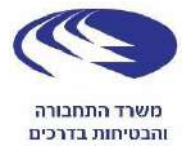

#### שלב 3 – הצהרה ומילוי פרטי אופטומטריסט:

בשלב זה יצהיר האופטומטריסט כי ביצע את הבדיקה באופן אישי, לאחר שווידא כי אכן הנבדק הוא מבקש הרישיון ויצהיר אודות האמצעי בו ביצע את הבדיקה (מכשיר תקני).

- 1. כדי שהבדיקה תיקלט במערכות משרד התחבורה, יש להקפיד למלא את כל ההצהרות, עמודות ותיבות החובה.
  - 2. חובה למסור לנבדק עותק של תוצאות הבדיקה (האפשרות להדפסה תופיע לאחר שליחת הטופס).

| 0202 10000                                                     | היגה                                                             | דיקת ראיה לרישיון נ                                                                                                    |
|----------------------------------------------------------------|------------------------------------------------------------------|----------------------------------------------------------------------------------------------------|
| טימורין, צפכע                                                  | <br>אישור ושליחה                                                 | 2                                                                                                    |
|                                                                |                                                                  | אישור ושליחה                                                                                                    |
|                                                                | ובח                                                              | שדות המסומנים בכוכבית (") הם שדות ה                                                                                                 |
|                                                                |                                                                  | הצהרה                                                                                                    |
|                                                                |                                                                  | ריני מצהיר כי                                                                                                    |
|                                                                |                                                                  | e a la compañía de la compañía de la compañía de la compañía de la compañía de la compañía de la compañía de l                      |
| אמצעות מכשיר בדיקה המאושר ע <sup>יי,</sup> משרד הבריאות.       | לא משקפיים, הבדיקה כולה בוצעה בי                                 | <ul> <li>זיהיתי את המבקש על פי תעודה מזהה</li> <li>זיהיתי שאינו מרכיב עדשות מאע בבדיקה ל</li> </ul>                                 |
| אמצעות מכשיר בדיקה המאושר ע". משרד הבריאות<br>מספר רישיון      | לא משקפיים, הבדיקה כולה בוצעה ב<br>שם האופטומטריסט               | <ul> <li>זיהיתי את המבקש על פי תעודה מזהה</li> <li>זידאתי שאינו מרכיב עדשות מאע בבדיקה ל</li> <li>אריך הבדיקה ?</li> </ul>          |
| אמצעות מכשיר בדיקה המאושר ע". משרד הבריאות.<br>מספר רישיון<br> | לא משקפיים, הבדיקה כולה בוצעה ב<br>שם האופטומטריסט<br>אורן שטופר | <ul> <li>זיהיתי את המבקש על פי תעודה מזהה</li> <li>זידאתי שאינו מרכיב עדשות מאע בבדיקה ל</li> <li>אריך הבדיקה 21/03/2020</li> </ul> |

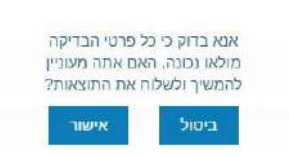

לחיצה על *״ביטול״* תבטל את שליחת התוצאות, אולם תאפשר לצפות במסכי הבדיקה ולתקן את התוצאות מידת הצורך.

חשוב!! חלה עליכם החובה לשלוח את תוצאות הבדיקה, גם אם היא אינה תקינה. שליחת התוצאה אינה מונעת מן המבקש/ת לבצע תיקון ראייה ולאחריו לבצע בדיקה נוספת.

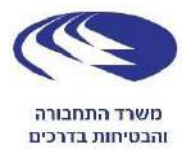

.4 לאחר לחיצה על כפתור׳׳ אישור׳׳ יישלח הטופס ולאחר מכן יופיע המסך הבא

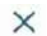

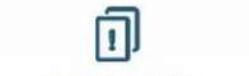

## שליחת טופס

הטופס נשלח בהצלחה מספר סימוכין 40387,יש להדפיס את הטופס ולתת אותו לנבדק.

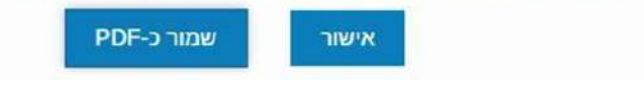

- יש ללחוץ על כפתור *״אישור״* ולשמור עותק במחשב.
- ii על מנת להדפיס את האישור, יש ללחוץ על כפתור ״הדפס״ המופיע בתחתית המסך. את העותק המודפס יש למסור לידי הנבדק/ת.

#### הערות:

i

- במקרה של תקלה בשליחת הטופס יש לפנות למוקד ממשל זמין בטלפון 1299\*
- במידה ופג תוקף הכרטיס החכם אשר ברשותך יש לפנות לחברה ממנה רכשת את הכרטיס:
- 03-7544608 או בטלפון <u>https://www.personalid.co.il</u> . פרסונל איי.די, בקישור הבא 1.
  - \*8770 או בטלפון <u>https://www.comsign.co.il</u> 2. קומסיין, בקישור הבא